## Änderung des Kennworts bei einem

DBT-900AP

Installieren Sie das FirmTool. Bitte achten Sie darauf, dass sich in Ihrem System nur eine aktive Netzwerkkarte befindet, da ansonsten eine Änderung des Kennworts nicht möglich ist.

x 4 FirmTool File Help **Firmware Management Wizard** Welcome to Firmware Management Wizard. It will guide you to download firmware or set parameters. General steps: 1. Input the password of NAP. 2. Set up connection between NAP and computer, and then restart NAP. 3. Set name and password, or configuration IP, or select firmware file 4. Download data (or file) to NAP. v < Zurück Weiter >

Starten Sie das Firmware-Tool. Klicken Sie auf "Weiter"

Geben Sie bitte hier das aktuelle Kennwort ein. Im Auslieferungszustand ist dies "root". Klicken Sie auf "Weiter".

| FirmTool         |                                                                                                    |
|------------------|----------------------------------------------------------------------------------------------------|
| jle <u>H</u> elp |                                                                                                    |
|                  | Step 1: Input password                                                                                            |
|                  | Password: **** Save password                                                                                      |
|                  | Note:<br>The original password of the target is "root". If you have changed it, please<br>input the new password. |
|                  | < <u>Z</u> urück <u>W</u> eiter >                                                                                 |

Sobald Sie diese Meldung erhalten, ziehen Sie bitte den Stromstecker und stecken diesen dann wieder ein. Wahlweise kann auch ein Reset durchgeführt werden. Bitte beachten Sie, dass dies zeitnah passieren muss, da nur ein begrenztes Zeitfenster zur Verfügung steht.

| 20 FirmTool |                                     | ×                                                              |
|-------------|-------------------------------------|----------------------------------------------------------------|
| Elle Help   |                                     |                                                                |
|             | Step 2: Set u                       | <b>p connection</b><br>ted with the target through Ethernet or |
|             | Usb cable.                          |                                                                |
|             | Current state is:                   |                                                                |
|             | Liste                               | ening                                                          |
|             | The Target has connected with PC. P | lease select your task.                                        |
|             | C Set name/password                 | C Update firmware                                              |
|             |                                     | <zarijek td="" weiters=""  =""  <=""></zarijek>                |
|             |                                     |                                                                |

| 20 Firm Tool |                                               |                                   | x |
|--------------|-----------------------------------------------|-----------------------------------|---|
| Elle Help    |                                               |                                   |   |
|              | Step 2: So<br>Please make sure that PC be cor | et up connection                  |   |
|              | Current etate in:                             |                                   |   |
|              | Connected v                                   | vith:00:0d:88:c4:f7:d7            |   |
|              | The Target has connected with F               | PC. Please select your task.      |   |
|              | Set name/password                             | C Update firmware                 |   |
|              |                                               |                                   |   |
|              |                                               |                                   |   |
|              |                                               | < <u>Z</u> urück <u>W</u> eiter ≻ |   |
|              |                                               |                                   |   |

Wählen Sie "Set name/password" aus und klicken auf "weiter".

Hier können Sie unter "Password" das gewünschte Kennwort setzen. Bitte achten Sie darauf, dass das Kennwort nicht abhanden kommt, da dieses Kennwort weder wiederhergestellt noch überschrieben werden kann. Sie handeln also auf eigenes Risiko. Bitte beachten Sie weiterführend, das D-Link generell keine Gewährleistung für DBT-900AP mit geändertem Kennwörter übernimmt.

| an FirmTool   |                                  | ×                                |
|---------------|----------------------------------|----------------------------------|
| Ele Help      |                                  |                                  |
|               | Name<br>Input a name for Target: | me/password<br>DLink-Test-DBT    |
|               | Password                         | XXXXXXXXX                        |
|               | Confirm the new password:        | RXXXXXXXX                        |
|               |                                  |                                  |
| ₩ <b>₩</b> // |                                  | < <u>Z</u> urück <u>W</u> eiter≻ |
|               |                                  |                                  |

Klicken Sie danach auf "Weiter"

Durch klicken auf "Weiter" wird die Änderung aktiviert.

|                                              | ×                                                                                                    |
|----------------------------------------------|----------------------------------------------------------------------------------------------------|
|                                              |                                                                                                    |
| Step 4: Download the firmware or config info |                                                                                                    |
| It has been connected with 00:0d:88:c4:f7:d7 |                                                                                                    |
| Set device's Name and Password.              | •                                                                                                    |
|                                              | T                                                                                                    |
|                                              |                                                                                                    |
| < <u>Z</u> urück <u>W</u> eiter >            |                                                                                                    |
|                                              | Step 4: Download the firmware or config info    Summary=====    It has been connected with 00:0d:88:c4:f7:d7    The following work would be done when you click the NEXT button:   Set device's Name and Password. |

Durch "Fertig stellen" wird das FirmTool beendet.

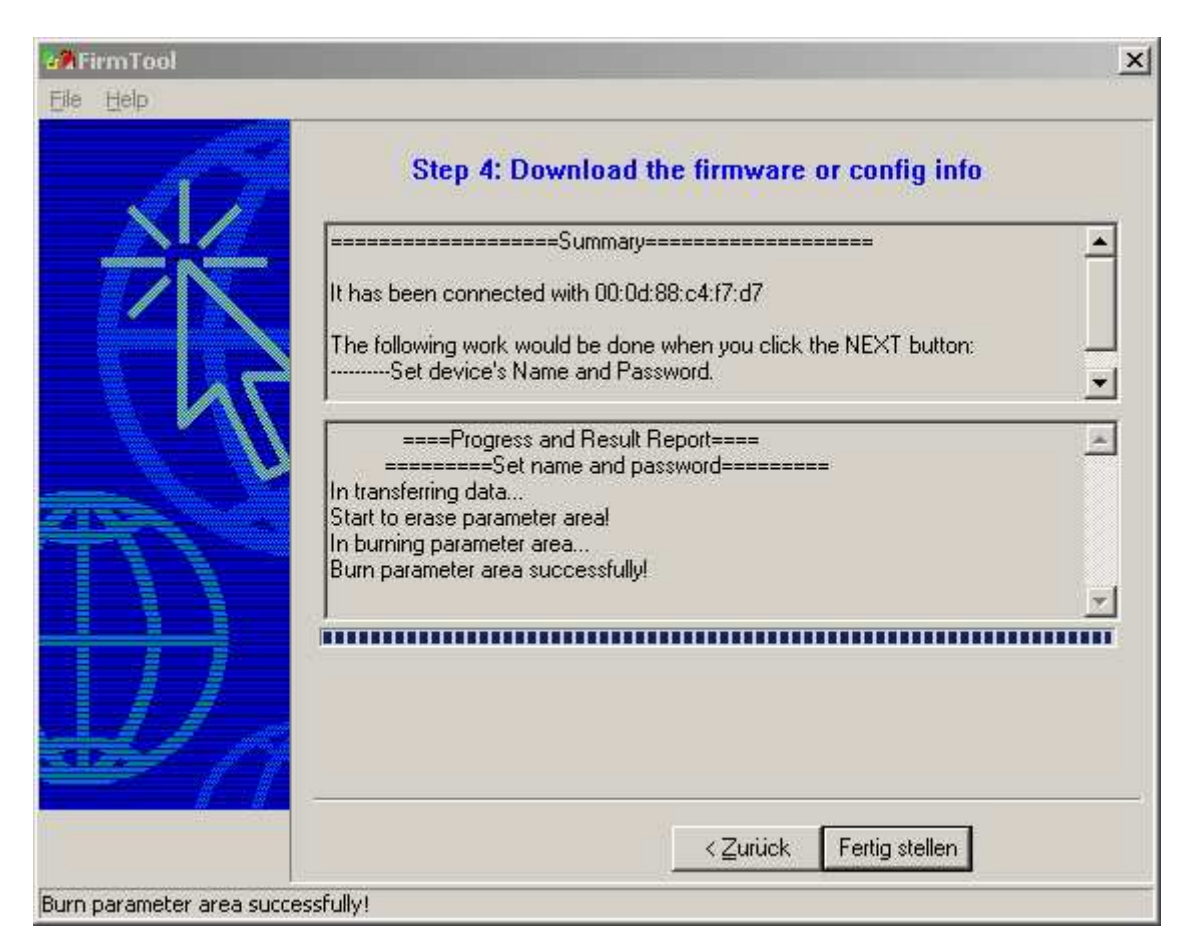

Ab diesem Zeitpunkt benötigen Sie beim "Pairing" das selbst vergebene Passwort.